## Jak vynutit aktualizaci HC2 / HCL

Pokud jednotka Fibaro HC nezobrazuje dostupnou novou verzi pro aktualizaci, zkuste nÄ ktery nasledujicich postupÅ<sup>-</sup>.

- 1. VytahnÄ te z Å idici jednotky siÅ¥ovy (datovy) kabel, vyÄ kejte, až zhasnou LED indikujici pÅ ipojeni k siti a k Internetu. Potom kabel opÄ t pÅ ipojte. V sekci Nastaveni by se mÄ la objevit nova aktualizace.
- 2. Restartujte jednotku HC.
- 3. Pokud je v konfiguraci dostupné tlaÄ itko Force Update (Vynutit aktualizaci), stisknÄ te jej.

ID Ä lanku: 148 Naposledy upraveny: 18 Apr, 2014 Revision: 1 Fibaro / Z-Wave -> Ä asto kladené dotazy -> Jak vynutit aktualizaci HC2 / HCL http://old-kb.yatun.cz/entry/148/